## Інструкція оплати послуг в особистому кабінеті інтернет мережі смт. Буштино.

- 1. Перейдіть за посиланням до особистого кабінету <u>http://stat.bushtyno.net</u>
- 2. Натисніть "Авторизації за логіном та паролем.

|                                       | Bushtyno Netw                                 | vork   |
|---------------------------------------|-----------------------------------------------|--------|
| Ви можете автори<br>Авторизація за ло | зуватися одним з даних ме<br>гіном та паролем | тодів: |
| Авторизація без в                     | воду логіна і пароля                          |        |

3. Введіть Ваш логін і пароль до кабінету вказаних у договорі з інтернет провайдером ISP bNet (bushtyno.net). Або уточніть за номером телефону 067 310 5003 (роб 9:00 — 20:00)

|                 | Bushtyno Network |
|-----------------|------------------|
| Логін<br>Пароль | Вхід             |
|                 | RU UA            |

4. Якщо оплата проводиться з мобільного телефону, то натисніть значок який зображений на знімку нижче для перегляду меню. І перейдіть на вкладку "Оплата через Приватбанк".

| Головна    | Особисті дані           |
|------------|-------------------------|
|            | Карточки поповнення     |
| Залишок на | Кредит                  |
| Грн        | Оплата через Приватбанк |
|            | Платежі                 |
|            | Підключити послугу      |
|            | Сеанси підключень       |
|            | Поділитися балансом     |
|            | Графік трафіку          |
| 2017 ©     | Вихід                   |

## 5. Введіть сумму поповнення і натисніть далі. Коміссія банку врахується автоматично. 6. Натискайте "Перейти до оплати" і Вас переведе на сторінку оплати LIQPAY

|                                                                                               | =                                                                                                    |
|-----------------------------------------------------------------------------------------------|----------------------------------------------------------------------------------------------------|
| Поповнення рахунку через<br>систему Liqpay                                                    | Поповнення рахунку через<br>систему Liqpay                                                                                                    |
| Поповнення рахунку через:<br>• платіжний термінал<br>Приватбанку<br>• карту Visa / Mastercard | Поповнення рахунку через:<br>• платіжний термінал<br>Приватбанку<br>• карту Visa / Mastercard<br>Сума до оплати <b>1.03</b> грн<br>Після натискання на кнопку «Перейти<br>по оплати ви перейлете на сайт |
| Введіть суму поповнення в межах 1<br>2000 гон<br>грн Далі                                     | до оплати» ви переидете на саит<br>платіжної системи Liqpay, де для<br>ідентифікації вас попросять ввести<br>номер телефону.<br>На цей телефон прийде смс з кодом<br>входу в Liqpay                      |
| 2017 ©                                                                                        | Перейти до оплати                                                                                                    |

2017 ©

## 7. Виберіть 24 Рау або Інший зручний для Вас спосіб оплати.

| До сплати:                                              | 1.03                                         | 1.03 UAH |  |  |
|---------------------------------------------------------|----------------------------------------------|----------|--|--|
| Поповнення Internet рахунку 11046<br>(комісія 0.03 грн) |                                              |          |  |  |
| Сплатити                                                | через Приват24                               |          |  |  |
| (:                                                      | 24) Pay                                      |          |  |  |
|                                                         | або                                          |          |  |  |
| 🖃 Картка                                                | Інши                                         | й спосіб |  |  |
| Номер картки                                            |                                              |          |  |  |
|                                                         |                                              |          |  |  |
| Термін дії                                              | CVV2                                         |          |  |  |
| MM/YY                                                   |                                              | ?        |  |  |
| Натискаючи на кн<br>приймаєте <mark>Угоду к</mark>      | опку «Сплатити»<br>: <mark>ористувача</mark> | , Ви     |  |  |
| Сп                                                      | латити                                       |          |  |  |
|                                                         |                                              |          |  |  |

Відмінити оплату